## **REGISTRO DE RECARGAS**

Para añadir los pagos de servicios a tu punto de venta tienes que entrar a la sección de **"catalogo"** en el apartado de **"solicitar pago de servicios**"

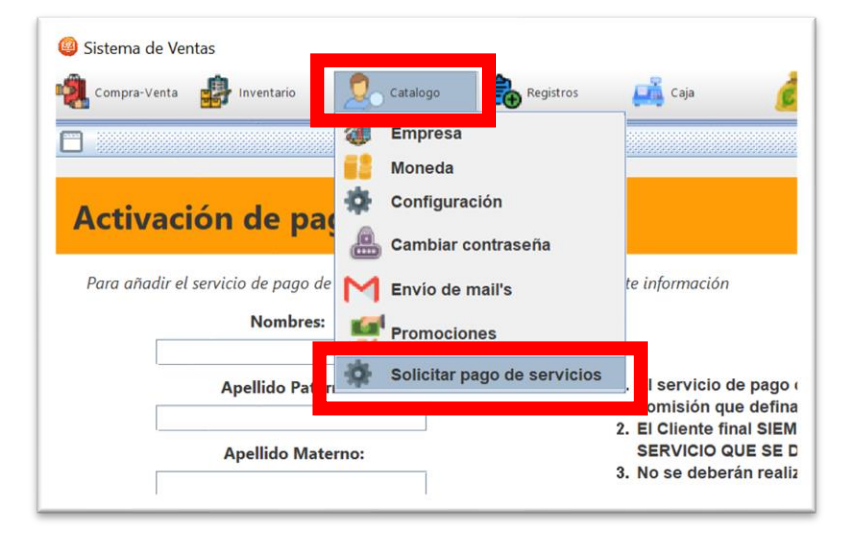

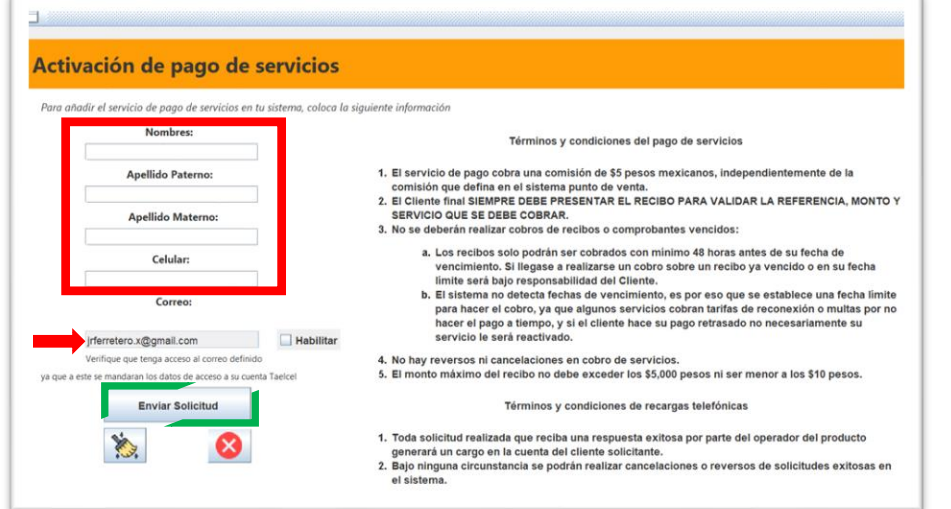

Una vez en el formulario de activación coloque los datos que se solicitan: nombre, teléfono y correo (es necesario que tenga acceso al correo electrónico registrado).

Al finalizar el registro presione el botón "Enviar Solicitud"

**Nota:** es importante que lea los <u>términos y condiciones</u> en el apartado de registro. Una vez enviada la solicitud, le llegara un correo en el que encontrara sus datos de acceso a su cuenta **taecel.** 

Para continuar con el proceso entre a la página oficial de **taecel** dando clic en enlace "<u>taecel.com</u>" que viene en la parte superior del correo.

| <b>Š</b> taecel                |                                                           | Iniciar sesión                                |
|--------------------------------|-----------------------------------------------------------|-----------------------------------------------|
| ¡Hola ***** **                 | ** *****, bienveni                                        | do a <u>taecel.com</u> !                      |
| La mejor plataforma o<br>aire, | de México, para vender rec<br>pago de servicios y pines e | argas electrónicas de tiempo<br>electrónicos. |
| Tus                            | s datos de acceso a la plata                              | forma son:                                    |
|                                | Número de cuenta: ***                                     | ****                                          |
|                                | Usuario: User                                             |                                               |
|                                | Contraseña: passwo                                        | rd                                            |
|                                | ID: ID00000                                               |                                               |
| URL de a                       | cceso al sistema: <u>https://</u>                         | taecel.com/app/                               |
|                                | INICIAR SESIÓN AHO                                        | RA                                            |

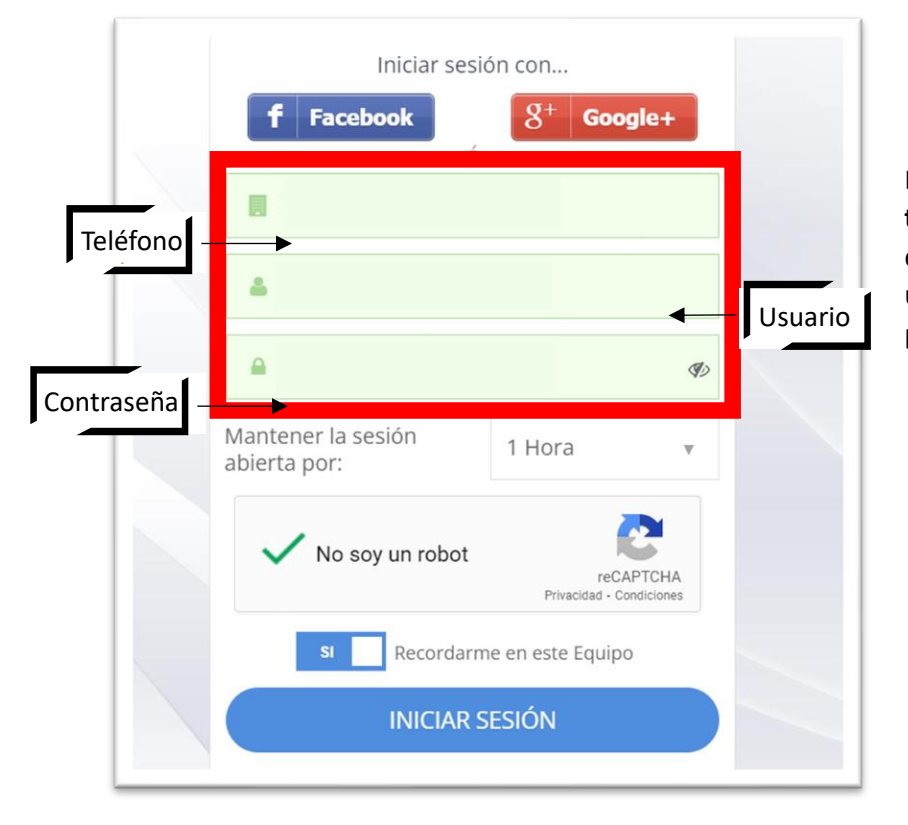

Después deberá iniciar cesión en el **taecel** colocando el teléfono que definió al realizar la solicitud y el usuario y contraseña que recibió en por correo de parte de **taecel**. Para comprar saldo para pago de servicios o la realización de recargas presione **"compra saldo"** después elija la cuenta a la que realizar el depósito según le parezca más accesible (al momento de realizar el depósito defina la referencia de pago según el saldo que desee obtener).

Ver cuentas disponibles

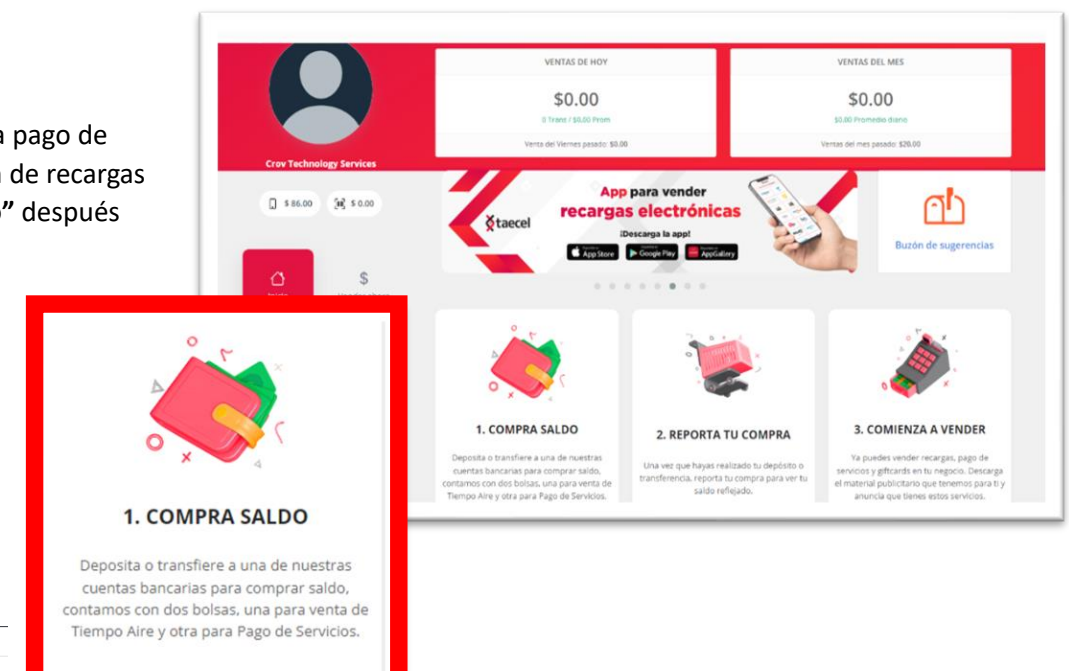

**NOTA:** Si al realizar su deposito no definió la "**referencia de pago**" continue con los siguientes pasos, si definió la "**referencia de pago**" al realizar su depósito solo resta esperar a que se refleje su saldo.

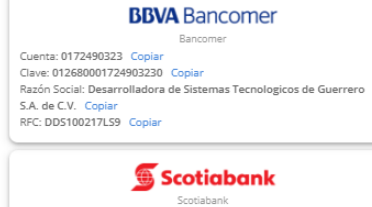

da que puedes ingresar tu <mark>Referencia de Pago</mark> al hacer tu depósito io, para que tu compra de saldo se refleje más rápido y no tengas qu

> Referencia de Pago de Pago de Servicios

> > 99803295

Copiar

Cuentas para depositar o transferir

Referencia de Pago de Tiempo Aire

88803295

Copia

Cuenta: 25601299356 Copiar Clave: 044680256012993588 Copiar Razón Social: Desarrolladora de Sistemas Tecnologicos de Guerrero S.A. de C.V. Copiar RFC: DDS100217L59 Copiar

## #BANORTE

Banorte Cuenta: 0210722253 Copiar Clave: 07268000210722253 Copiar Razón Social: Sistema de Prepago Electronico S de RL de CV Copiar RFC: SPE11071516A Copiar

Santander Santander Cuenta: 65504998461 Copiar Clave: 014680655049984618 Copiar Razón Social: Desarrolladora de Sistemas Tecnologicos de Guerrero S.A. de C.V. Copiar REC: DOS1002715/9 Copiar

Una vez realizada la trasferencia en la pantalla principal de **taecel** seleccione el paso 2 **Reporta tu compra** 

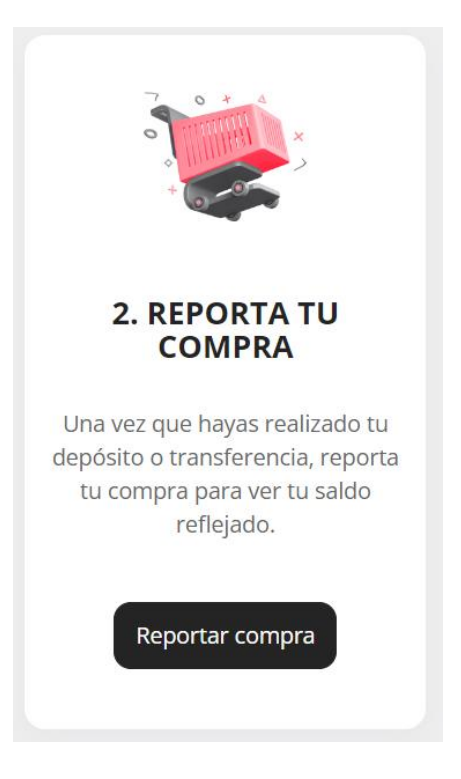

## Al seleccionar "Reportar compra" le cargara la siguiente ventana

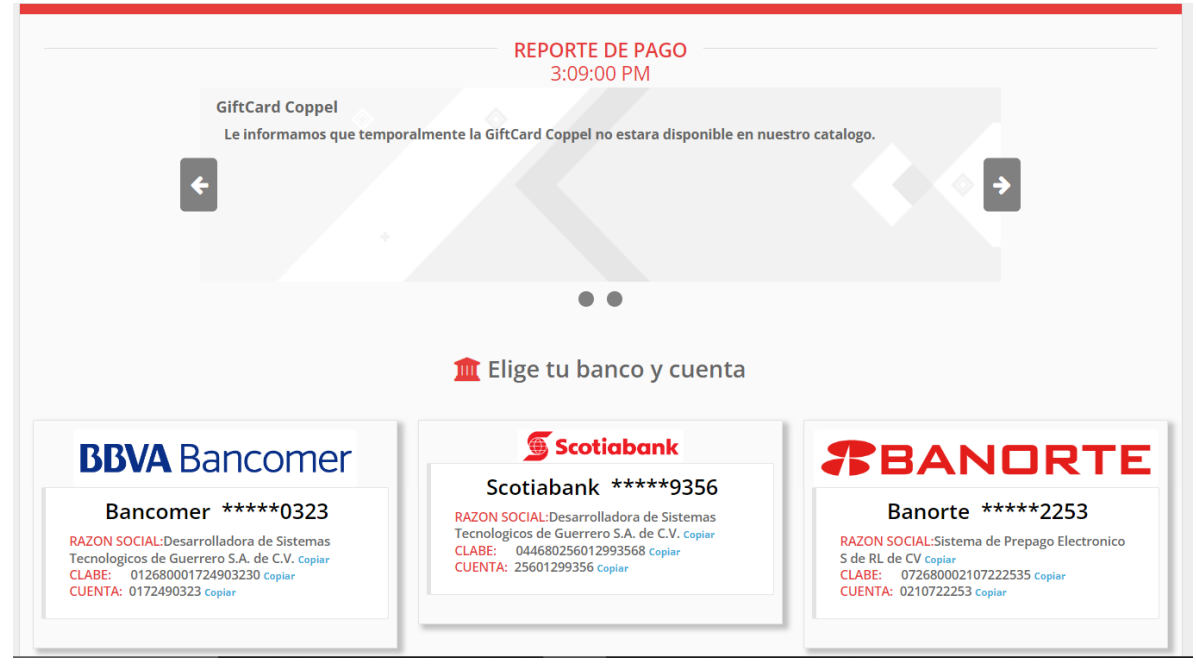

En esta deberá de seleccionar el banco al que realizo el deposito

En la siguiente ventana que le aparecerá deberá de seleccionar le método por medio del cual realizo el deposito

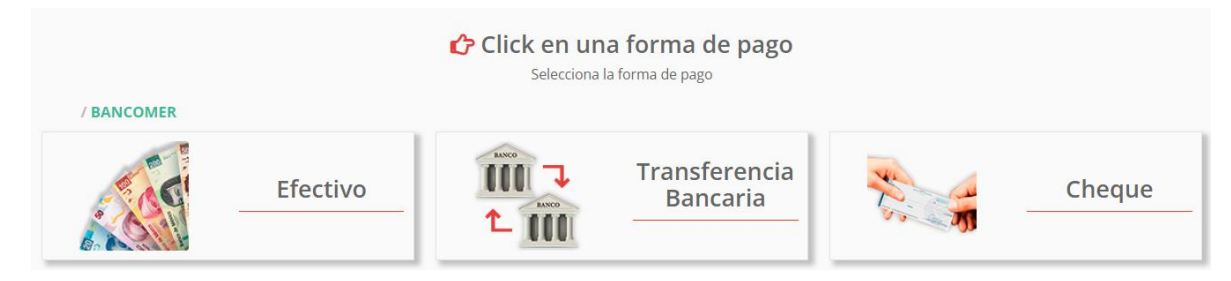

Dependiendo de la forma de pago que seleccione las opciones del siguiente apartado variaran siga el proceso de acuerdo a las indicaciones que le de el sitio y la forma en la que realizo el depósito.

Una vez llegue al último apartado (puede variar levemente de acuerdo las opciones seleccionadas)

Resta que seleccione a que apartado quiere realizar el abono, ya sea que desee obtener saldo para realizar **recargas** o saldo para realizar **pago de servicios**.

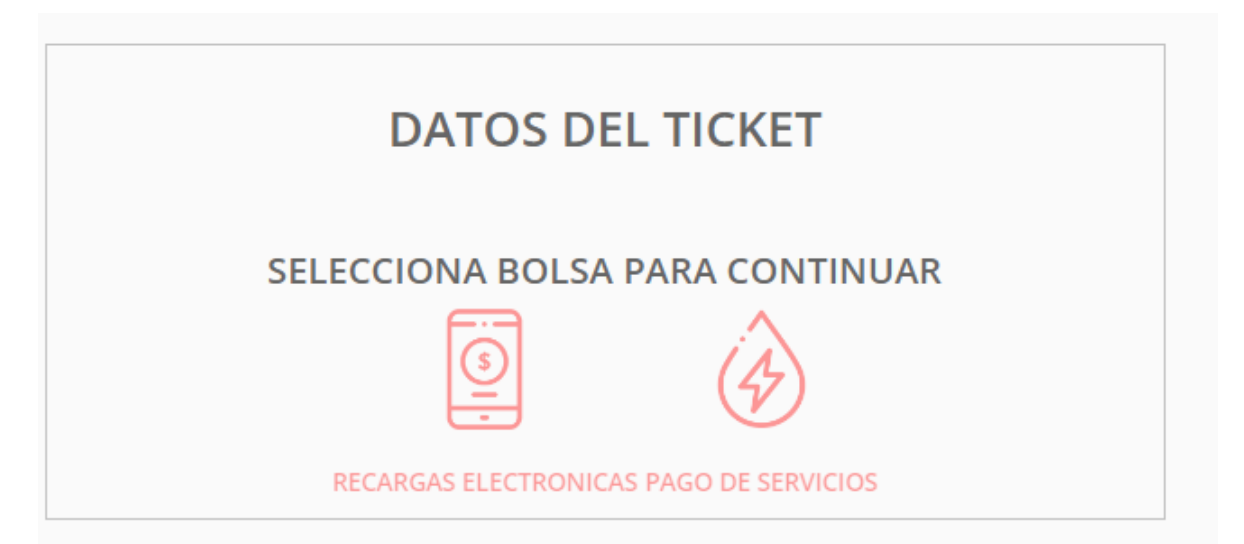

DATOS DEL TICKET Rellene los datos solicitados de acuerdo a la trasferencia realizada SELECCIONA BOLSA PARA CONTINUAR (\$ GO DE SERVICIOS Verifique la imagen MONTO: Monto de la izquierda para Número de CLAVE RASTREO: encontrar la clave Clave Rastreo referencia de rastreo en su NO REFERENCIA: al que No Referencia recibo de depositó ⊲ realizara el FECHA: Fecha de depósito abono HORA: Hora de depósito (Formato 24 HRS). G Esta imagen es solo un ejemplo ilustrativo. Debe de llenar el formulario con los datos de su ticket ¿Requieres facturar tu compra? citibanamex ○ SI
● NO Transferencia exitosa Referencia de Pago de Tiempo Aire Referencia de Pago de Pago de Servicios 88803295 99803295

Al seleccionar a bolsa a que abonara le cargaran las siguientes opciones (variaran levemente de acuerdo a la bolsa seleccionada)